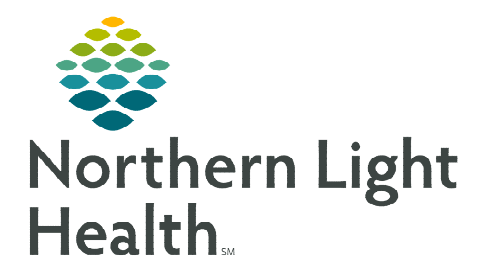

# Reference the following checklist when pre-loading regimens in patient's charts.

### **Provider Regimen Pre-Loading Checklist**

- Patient Regimen Pre-Load Overview
  - Managers will communicate with the individual providers the list of patients that are to be completed for the week.
  - Provider will review the report and access the patient's chart using the FIN provided. This will be a Non-Patient encounter created on the new location. The provider will place regimen orders for the patient using the current PDF orders as the guide of what orders to enter.
  - Managers will check-in with the provider frequently through each day to identify patients who have been pre-loaded.
  - Managers will update TransIT frequently with the updates from providers by checking the box for MD Order/Review.
  - Once the provider has entered orders, Pharmacy will begin steps in reviewing the orders.
  - Pharmacy will communicate to the provider via email with questions or issues with the orders.

#### > Ordering Regimens

- Best practice is to add a **This Visit** diagnosis to the patient's chart at the beginning of the visit.
- Advantage in doing so is it will simplify other tasks within the visit, such as associating a diagnosis to orders, when staging the patient, populating patient education topics, and populating to the assessment and plan.
- In the **Add Orders** window:
  - On the left side under **Diagnoses & Problems**, select the check box next to the diagnosis to associate to the regimen orders.
  - This is important because if the diagnosis is not associated to the regimen now, providers will have additional steps when signing the orders.
- Searching for Regimens vs PowerPlans
  - Think of a regimen being the book and the PowerPlans (cycles) are the chapters.
    - Oncology regimen orders have a regimen icon <sup>12</sup> with a prefix of **ONC** followed by the regimen name.
    - PowerPlans have the PowerPlan icon 🖬 with a prefix of **ONCP** followed by the PowerPlan name.
    - \*\*Always order the Regimen NOT the PowerPlan\*\*\*

### Current CPOE Lab Orders

- When pre-loading regimens to patient's charts, cleanup CPOE lab orders on the chart placed.
  - Keep lab orders needed until 10/8/23.
  - For **ALL** other lab orders after 10/8/23, **Cancel/DC** these orders. Use the labs as the part of the PowerPlan in patients on chemotherapy.
  - Also remove old CPOE lab orders to declutter and prevent confusion in the future.

#### Pre-Loading Regimens

- When entering regimen orders for pre-loading Skip to the cycle number the patient is on and ensure the date for the cycle is correct (e.g., cycle 5).
- For patients with very high cycle numbers:
  - Skip all the cycles just before the last cycle.
  - Click start on the last cycle.
  - Change the cycle number to the one the patient is on
  - Click extend and enter the number of cycles wanting to extend.
  - The newly added cycles are updated to the correct cycle number.

#### > How to Skip a Day of Treatment in the Add Plan Window

- This would be used if while pre-loading and an order is not needed on a certain day of treatment for the cycle of treatment (e.g., it is a 3 day cycle Days 1, 8, 15 and the order is not needed on Day 15).
- Another example: Patient getting Day 1 prior to go-live (10/9/23) and getting Day 8 and 15 after go-live. Day 1 would be skipped and days 8 and 15 would be kept.

#### Placing Cycle Orders

- There are pre-selected orders in each of the phases of all regimens. Use the same process for any regimen:
  - Review **each phase** and select/deselect the desired orders using the checkbox.
  - **Modify** order details by right-clicking and selecting **Modify**.
  - Add orders not listed by clicking **Add to Phase**. This ensures the order is included with all the other regimen orders.
  - Orders added to the phase will go to the **Additional Orders/Indicators** section.

| ONCP DOCEta | exel + CARBOplatin, 21D |
|-------------|-------------------------|
| Enter Cycle |                         |
| 1           |                         |

### Dosing Calculator

- Make **Dose Adjustments** to medications, as applicable.
- Providers should <u>NOT</u> select Cancel in the Dose Calculator window. Always select **Apply Dose**.

## > Updating Scheduling Location for Treatment Orders

• When placing regimen orders, if the patient is going to receive treatment at another location – the provider will update the **Scheduling Location** field in the applicable day(s) of treatment to reflect where the patient needs to be scheduled for those days (i.e., Grant 6, an outside facility, etc.)

### Multiple Regimens for the Same Patient

- When using two or more IV regimens for the same patient, pay attention to labs orders and follow-up orders to prevent duplicate as all regimens have them.
- > Use the Treatment Calendar to request future cycle appointments in advance if not placing future cycle orders.

### Ordering Future Cycles

- It is the providers preference for ordering a certain # of cycles ahead.
- If ordering 1-2 cycles ahead, follow the same process as above by clicking the start button for the applicable cycles and placing orders.

### Nurse Practitioner Only

- When applicable (all new Cycle 1 starts and new oncology NPs during first year of working at NL Cancer Care Brewer), send regimen orders for co-signature. To do so:
  - When ordering a regimen and starting a cycle, in the **Additional Review Settings** section, check the box for **Review Required**.
  - In the **Review Provider** field enter the appropriate provider's name.
  - Click OK.

For questions regarding process and/or policies, please contact your unit's Clinical Educator or Clinical Informaticist. For any other questions please contact the Customer Support Center at: 207-973-7728 or 1-888-827-7728.